## 御殿場市ほっとメール 登録手順書(パソコン用)

サービスをご利用いただくために、この手順書に沿ってご登録をお願いいたします。 登録の流れは次の通りです。

仮登録画面でメールアドレス ⇒ 受信したメール中の本登録用 などの情報入力(手順1) ⇒ のリンクをクリック(手順2)

本手順書には、登録内容の変更や登録解除、メールアドレス変更の手順なども記載しております。 必要に応じてご確認ください。

## 手順1. 仮登録をする

E.

利用規約をご確認・同意いただいた上で、配信カテゴリおよび利用者情報を仮登録します。

① 利用規約に同意していただいて登録する場合は、「同意する」ボタンを押します。

| ◎ 御殿場市ほっとメール                                                   |                                                                                  |  |  |  |
|----------------------------------------------------------------|----------------------------------------------------------------------------------|--|--|--|
| 12 集した個人情報の取り扱いについて<br>本登録サイトを信頼して個人情報を提<br>も、 この利用規約に則り、利用者の皆 | の利用規約をお知らせします。<br>供してくださった皆様との信頼を失わないために、 どのような場合に<br>さまの個人情報の取扱いには細心の注意を払っています。 |  |  |  |
| 利用規約                                                           |                                                                                  |  |  |  |
| 第1条(個人情報の定義)                                                   |                                                                                  |  |  |  |
| 本システムでは、会員の皆さまから<br>など)を、個人情報といいます。                            | ご提供頂く、個人を特定できるような情報(電子メールアドレス 🗧                                                  |  |  |  |
| 第2条(個人情報の入手方法)                                                 |                                                                                  |  |  |  |
| 会員の方ご自身で提供していただい<br>ために会員から直接提供していただ                           | った情報や受領する個人識別情報の多くは、本サービスを取得する<br>こいたものです。                                       |  |  |  |
| 第3条(個人情報の利用目的)                                                 |                                                                                  |  |  |  |
| 収集した個人情報に関しては、以下                                               | の目的でのみ利用します。                                                                     |  |  |  |
| (1) 乗子メール配信サービスのお                                              | 申し込みの確認やメールの配信するため                                                               |  |  |  |
| (2)サービスを会員がよりご満足)                                              | いただけるよう改良するため                                                                    |  |  |  |
| (3)サービスを個々の会員に合わ                                               | せてカスタマイズするため                                                                     |  |  |  |
| (4) 会員の皆さまの利用状況を把                                              | 握し、情報、サービスの改善や新サービスの開発に役立てるため                                                    |  |  |  |
| (5) 提供している情報、サービス                                              | に関連した情報をお届けするため                                                                  |  |  |  |
| (6)サービスのご案内をお届けす                                               | るため 🔽                                                                            |  |  |  |
| 携帯電話の方は、下記のQRコード」                                              | 同意しない<br>同意する<br>よりご登録くたさい。                                                      |  |  |  |
|                                                                |                                                                                  |  |  |  |
| よくあるお問い合わせは <u>こちら</u> からご                                     |                                                                                  |  |  |  |
|                                                                |                                                                                  |  |  |  |
|                                                                |                                                                                  |  |  |  |
|                                                                | ●● よくあるお問い合わせ                                                                    |  |  |  |
|                                                                |                                                                                  |  |  |  |
|                                                                | こへ明な黒かめりましたら「こらら」をクリックし                                                          |  |  |  |
|                                                                | 「よくあるお問い合わせ」をご覧ください。                                                             |  |  |  |
|                                                                | <sup>***</sup> *********************************                                 |  |  |  |
|                                                                | I                                                                                |  |  |  |

② メール配信を受けたい配信カテゴリを選択し、メールアドレスなどの利用者情報を入力/設定したら、「→確認」ボタンを押します。

| ☺ 御殿場市ほっとメール           |                     |  |  |
|------------------------|---------------------|--|--|
| 配信カテゴリ                 |                     |  |  |
|                        |                     |  |  |
| 27 AR                  | 叱信カティリ              |  |  |
| 🔲 防災                   | ☐ 防災情報              |  |  |
| 🔲 防犯                   | □ 防犯情報              |  |  |
| 🔲 お知らせ                 | 🔲 イベント情報 🔲 市からのお知らせ |  |  |
| 🔲 氯氨                   | ■ 警報 ■ 地震           |  |  |
| 利用者情報                  |                     |  |  |
| ( <mark>赤字</mark> は入力必 | 須項目です)<br>          |  |  |
| メールアドレ                 |                     |  |  |
| t                      | <b>1</b> 刻 指定なし →   |  |  |
| 生まれた                   | <u>خ</u>            |  |  |
| アンケート面                 |                     |  |  |
| ł                      |                     |  |  |
| メール受信許可時間              | 帯 「未設定 ↓ ~ 「未設定 ↓   |  |  |
| ← 戻る                   | → <b>Fit</b> 12     |  |  |

利用者情報は次の項目を入力/設定してください(※配信カテゴリは増える可能性があります。)

| 項目         | 設定内容                  |
|------------|-----------------------|
| メールアドレス    | 登録するメールアドレスを入力します。アドレ |
|            | スが間違っていると仮登録完了のメールが届  |
|            | きませんので、ご注意ください。       |
| 性別         | 性別を選択します。             |
| 生まれた年      | 生年を和暦で選択します(数字の前のTは大  |
|            | 正、S は昭和、H は平成を意味します)。 |
| アンケート配信    | 御殿場市から配信されるアンケートの希望の  |
|            | 有無を選択します。             |
| 地区         | 受信を希望する地域を選択します。      |
| メール受信許可時間帯 | メールを受け取る時間帯を指定したい場合は、 |
|            | 時間を設定します。             |

③ 入力/設定した内容に間違いがなければ、「→登録」ボタンを押します。
 ※修正が必要な場合は、「←取消」ボタンを押して、修正します。

| )御殿場                                                                                          | 市ほっ。  | とメール                                                                                               |  |
|-----------------------------------------------------------------------------------------------|-------|----------------------------------------------------------------------------------------------------|--|
| 下の内容で                                                                                         | 利用者登  | 録を行います。よろしければ「登録」ボタンを押してください。                                                                      |  |
| ループ情報                                                                                         | ž     |                                                                                                    |  |
| 分類                                                                                            |       | 配信カテゴリ                                                                                             |  |
| 方災                                                                                            | ł     |                                                                                                    |  |
| 表表                                                                                            | 1     | ·····································                                                              |  |
| 用者情報                                                                                          | I     |                                                                                                    |  |
| x-1                                                                                           | ルアドレフ | R Instance and Successful form                                                                     |  |
|                                                                                               | 性界    | 月 男性                                                                                               |  |
| ī                                                                                             | 生まれた年 | 543                                                                                                |  |
| アン                                                                                            | ケート配信 | 希望する                                                                                               |  |
|                                                                                               | 地区    | 12 富士岡地区                                                                                           |  |
| メール受信                                                                                         | 許可時間帶 | き 設定しない                                                                                            |  |
| ← 取消                                                                                          | Ĭ     | → 登録                                                                                               |  |
|                                                                                               |       |                                                                                                    |  |
| <ul> <li>         ・ 御殿場市ほっとメール         ご利用ありがとうございます。         仮登録が完了しました。         </li> </ul> |       |                                                                                                    |  |
|                                                                                               |       |                                                                                                    |  |
|                                                                                               |       | ご登録されたメールアドレス宛てにご案内のメールが届きますので、ご確認ください。<br>届きましたメールに記載されているURLにアクセスいただき、画面のメッセージに従って本登録を完了<br>ださい。 |  |
|                                                                                               |       |                                                                                                    |  |

※ 仮登録完了です。手順2に進み、本登録を完了させてください。

## 手順2. 本登録をする

手順1のあと、入力したメールアドレス宛に「本登録のご案内」メールが届きます。メールを開いて 本登録を行います。

 仮登録したメールアドレス宛にとどいた「本登録のご案内」メールを開き、「本登録はコチラから お願いします。」の下のURLをクリックします。

|   | ご利用ありがとうございます。<br>仮登録が完了致しました。<br>まだ登録は完了しておりませんので、<br>下記のURLIこアクセスして、本登録を完了して下さい。                              |
|---|----------------------------------------------------------------------------------------------------|
| ( | 本登録はコチラからお願いします。<br><u>https://service.sugumail.com/gotemba/m/e/r/</u><br>2016/ac50/1015ac1/14/3721012/172000-0 |
|   | 尚、本メールへのご返信はできませんので、ご了承ください。<br><br>御殿場市役所<br>                                                                  |

② 表示された本登録の確認画面で、「→登録」ボタンを押して本登録を完了させます。

| ☺ 御殿場市ほっとメール                  |                                             |  |  |  |  |
|-------------------------------|---------------------------------------------|--|--|--|--|
| 本登録を行います。よろしければ登録ボタンを押してください。 |                                             |  |  |  |  |
| 利用者情報                         |                                             |  |  |  |  |
| ご登録内容                         | ご入力頂いた情報に関しては、個人情報保護のため表示を伏せさせて頂い<br>ております。 |  |  |  |  |
|                               |                                             |  |  |  |  |
|                               |                                             |  |  |  |  |
|                               | ☺ 御殿場市ほっとメール                                |  |  |  |  |
|                               | 本登録が完了致しました。                                |  |  |  |  |
|                               | 「ご登録ありがとうございました。                            |  |  |  |  |

<sup>※</sup> 本登録完了です。

▶メールアドレスを変更するには・・・

登録した内容の変更やメールアドレスの変更、登録の解除は、マイページから行えます。 マイページへのアクセスは、配信されたメールの本文末尾未記載されているリンクから行えます。 ※メールを削除してしまった場合は・・・ 「gotemba@sg-m.jp」宛てに空メール(件名、本文を記入しないメール)を送信してくだ さい。折り返し、「本登録済のお知らせ」メールが届き、その本文末尾にリンクが記載されてい ます。 〈メール本文〉 ※利用者情報の変更・解除はコ マイページ ttps://service.sugumail.com/gotemk Colin i e Jeli ₩マイページ ₩ 尚、本メールへのこ返信はできませんの で、ご了承ください。 ⊘メールアドレス変更 御殿場市役所 日利用規約 ()退会される方はコチラ マイページの「メールアドレス変更」をクリックして次の画面で変更後のメールアドレスを入力し、 「入力内容で変更する」ボタンを押します。入力したメールアドレス宛に「メールアドレス変更の お知らせ」メールが届きます。変更を完了するには、そのメールの本文中のリンクをクリックしま す。

▶登録内容を変更するには・・・

マイページの「登録情報変更」をクリックします (マイページへのアクセスについては、「▶▶メールアドレスを変更する」を参照してください。)

「配信カテゴリ選択」画面が表示されたら、画面に沿って、配信カテゴリと利用者情報の登録内容 を変更していきます。「利用者情報を更新しました」と表示されるまで画面を進んでいただくと、登 録内容の変更は完了です。別途、「登録情報変更のお知らせ」メールが届きますのでご確認ください。

▶登録を解除するには・・・

マイページの「退会される方はコチラ」をクリックします (マイページへのアクセスについては、「▶▶メールアドレスを変更する」を参照してください。)

次の画面で「退会する」ボタンを押します。「退会処理が完了しました」と表示されたら、登録の解 除は完了です。別途、「解約のお知らせ」メールが届きますのでご確認ください。